## **Replace Dashboard**

If desired, users can replace the Threat & Vulnerability Manager dashboard with one of their own.

## To replace the dashboard:

- 1. Navigate to the **\tomcat\webapps\spc\WEB-INF\classes** folder.
- 2. Open UIWorkspace.xml.
- 3. Comment the following lines:
  - •
- 4. Restart the Tomcat service.
- 5. Log in to RiskVision.
- 6. Navigate to Administration.
- 7. Navigate to Users > Roles.
- 8. Select the role to which the default dashboard can be assigned.
- 9. Edit and add the desired dashboard as the Default Home Page for the role.
- 10. Click Save.